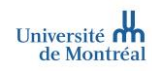

# MedSIS | Assignations de stage

Type de document Rôle cible Secteur/domaine/programme Version Guide utilisateurs<sup>1</sup>

Superviseur de stage (personne préceptrice) Milieux de stage 1.3 (2022-09-01)

#### Table des matières

### 

| 1               | ¢                          | 3                               |
|-----------------|----------------------------|---------------------------------|
| OFFRES DE STAGE | ASSIGNATIONS DES ÉTUDIANTS | DÉBUT DES STAGES ET ÉVALUATIONS |

# Consulter une assignation de stage

✓ Lorsqu'une assignation est confirmée par la personne responsable des stages de l'UdeM (FSI), une confirmation est envoyée par courriel. Commencez par vous connecter à MedSIS en cliquant sur le lien reçu par courriel.

| $\leftarrow$ | Confirmation d'une assignation de stage en                                                                                                    |  |
|--------------|----------------------------------------------------------------------------------------------------|--|
| N            | nepasrepondre-medsis-udem@umontreal.ca<br>Sam 2021-12-04 17:45<br>À : MED - Medsis tests; angelica.milu@knowledge4you.com<br>FSI Superviseur, |  |

Cher (ère) collègue,

Suite aux disponibilités de stage que vous nous avez offertes, nous vous confirmons le stage ci-dessous mentionné ainsi que le nom du stagiaire qui vous a été assigné. Il est prévu que le (la) stagiaire communiquera avec vous environ une semaine avant le

À noter que le lien reçu par courriel vous renvoie seulement vers l'écran d'accueil des assignations. Si vous souhaitez aller dans d'autres menus de MedSIS il faudra vous connecter directement via <u>medsis.umontreal.ca</u> avec votre code d'accès et unip (mot de passe) reçus par courriel.

<sup>&</sup>lt;sup>1</sup> Dans ce document, l'emploi du masculin pour désigner des personnes n'a d'autres fins que celle d'alléger le texte

#### Écran d'accueil des assignations

| MedSIS 3C                                                                       | UNIVERSITÉ DE MONTREAL                                                                                                    | ③ ⊕ ↔ ≡                                |
|---------------------------------------------------------------------------------|----------------------------------------------------------------------------------------------------|----------------------------------------|
| 4 FSI Superviseur                                                               | Accueil > Portail Superviseur > Gestion de la capacité                                                                                                    | ¢ []                                   |
| <ul> <li>Accueil</li> <li>Horaire des cours</li> <li>Grille de stage</li> </ul> | Année 2021-2022 V Programme SOIENCES INFIRMI V StageSélectionner V Étudiant:Sélectionner V                                                                                                    |                                        |
| 😴 Évaluations d'étudiant                                                        | i≣ Assignations de stage                                                                                                    | ∧ Date de ∧                            |
| <ul> <li>Journal de Bord</li> <li>Résultats rapport<br/>superviseur</li> </ul>  | Stage     V     V     Période de stage     Milieu     Superviseur     Etudiant     Pasignation       [SCM64195A] Pratique infirmière compétente<br>soins aux adultes     28402     2021-10-01 au 2021-<br>10-09     Centre inférgé universitaire de santé et de services sociaux de<br>FEst-de-Hontréal     Superviseur, FSI<br>Sciences     Superviseur, FSI<br>Sciences     Superviseur, FSI<br>Sciences     Superviseur | v publication v<br>2021-12-03 16:22:37 |
| Nouvelles Gestion de la capacité                                                | A415, boulevard de l'Assomption, Montreal Quebec, H1T 2014, Canada test@udemFSI.ca<br>Montréal<br>Service: Oncologie<br>Destination: Pavillon Radio-Oncologie (Radio-Onco)                                                                                                    | au besoin                              |
|                                                                                 | Affichage de l'élément 1 à 1 sur 1 éléments Afficher 25 v éléments<br>Cliquer sur le numéro pour consulter le détail de l'ass                                                                                                    | nt 1 Suivant Dernier                   |
| Cliquer                                                                         | sur Gestion de la capacité                                                                                                    | -                                      |

Dans l'écran d'accueil, sous « assignation de stage », vous retrouverez les informations suivantes (dans l'ordre de gauche à droite) : le sigle et le nom du stage, le numéro de l'offre assigné à l'étudiant, la période qui inclut les dates de début et de fin de stage, le milieu de stage, le superviseur principal (précepteur/préceptrice responsable), le nom de l'étudiant, le statut de l'assignation et la date de publication de l'assignation (date à partir de laquelle le jumelage est affiché dans les portails des étudiants et superviseurs)

D'autres informations importantes sont présentes dans l'offre de stage. En cliquant sur le numéro d'assignation, visualisez toutes les informations relatives au jumelage de l'étudiant à l'offre de stage

| MedSIS 3C                                                                                                    | UNVERSITÉ DE MONTRÉAL                                                                                                    | ⑦ ⊕ ↔ ≡                                                                                             |
|----------------------------------------------------------------------------------------------------|----------------------------------------------------------------------------------------------------|----------------------------------------------------------------------------------------------------|
| 4 FSI Superviseur                                                                                                    | Accueil > Portail Superviseur > Gestion de la capacité                                                                                                    | © []                                                                                                |
| FSI Superviseur     Accueil     Horaire des cours     Grile de stage     Scille de stage     Scille de stage     Scille de stage     Scille de stage     Scille de stage     Scille de stage     Scille de stage     Scille de stage     Scille de stage     Scille de stage     Scille de stage     Scille de la capacité | Return     Nom et adresse courriel de l'étudiant       Image: Construit Supervised * 2 desain de la capacité     Adresse:       Image: Construit Construit result     2021-2022, SCIENCES<br>INFIRMIÈRES<br>INFIRMIÈRES<br>INFIRMIÈRES<br>Compétente soins aux adultes     2020-07-27<br>Année 5     Date d'échéance Ville Province/état, p.<br>1900-01-01       Stage     Coffe #:     20402       Coffe #:     20402       Statut     Compétére       Statut     Compétére       Statut     Compétére       Statut     Compétére       Statut     Compétére       Statut     Compétére | 29 L3<br>2ays Code postal Statut Téléphone<br>a H3C 0X2 Actif<br>Actif 514/859-3033<br>514/859-3033 |
|                                                                                                    | Disponbilité: 6<br>Capacité: 10<br>Période de stage<br>Période de stage: 2022-02-14 - 2022-04-08<br>Date de début: 2021-10-01<br>Date de fin: 2021-10-09<br>Journées:<br>Modalités d'horaire:                                                                                                    |                                                                                                    |
|                                                                                                    | Mileu: Hópital Maisonneuve-Rosemont [HMR] (Pavill. Maisonneuve-Marcel Lam) Adresse: 9415. boulevard de l'Assomption. Montréal Quebec. HT 2<br>Catégorie - Mileu: N/A<br>Service: Oncologie - Service et destination<br>Destination: Pavillon Radio-Oncologie (Radio-Onco)<br>Commentaires destinés aux stagiaires: N/A                                                                                                    | Nom et coordonnées<br>du contact de service<br>Nom et coordonnées du<br>contact de destination      |

| <u>9</u> |                              |             |              | Université de Montréal  |
|----------|------------------------------|-------------|--------------|-------------------------|
|          | Superviseur                  |             | <b>`</b>     |                         |
|          | Superviseur:                 |             |              | Nom et coordonnees      |
|          |                              |             |              | du superviseur de stage |
|          | Collaborateur:               |             |              |                         |
|          | (                            |             | ie d'urgence |                         |
|          | Type de supervision:         | préceptorat |              |                         |
|          | Clientèle                    |             |              |                         |
|          | Groupes d'âge:               |             |              |                         |
|          | Contraintes                  |             |              |                         |
|          | Compétences linguistiques:   |             |              |                         |
|          | Limitations fonctionnelles:  |             |              |                         |
|          | Informations additionnelles: |             |              |                         |
| -        | Étudiant                     |             |              |                         |
|          | Étudiant :                   | N/A         |              |                         |
|          |                              |             |              |                         |

À noter que les **informations de l'assignation seront également affichées dans les formulaires d'évaluation**, il est donc important de s'assurer de l'exactitude des renseignements présents dans l'assignation le plus tôt possible, afin que les formulaires puissent ensuite être acheminés aux personnes concernées.

## Votre rôle dans l'assignation de stage

Afin de déterminer votre rôle dans une assignation de stage spécifique, vous pouvez soit vous référer au courriel reçu soit cliquer sur le numéro de l'assignation dans MedSIS (voir « consulter une assignation de stage » ci-dessus)

Advenant que vous ne soyez plus en mesure d'encadrer un étudiant ou qu'un étudiant ne soit plus en mesure de compléter un stage, **informez-en la personne responsable des stages dans votre milieu** (coordonnateur receveur) dès que possible afin que les changements soient effectués dans MedSIS

| MedSIS 3C                         | UNIVERSITÉ DE MONTRÉAL                |                                                           |                                       |                                         |                        |                          |             | 0      | ) ⊕ ເ→                                       | =       |
|-----------------------------------|---------------------------------------|-----------------------------------------------------------|---------------------------------------|-----------------------------------------|------------------------|--------------------------|-------------|--------|----------------------------------------------|---------|
| A FSI Superviseur                 | Accueil > Portail Superviseur > Gesti | on de la capacité                                         |                                       |                                         |                        |                          |             |        | 0                                            | C3      |
| 👸 Accueil                         | 🖕 Retour                              |                                                           |                                       |                                         |                        |                          |             |        |                                              |         |
| 👘 Horaire des cours               | Informations de l'assignation         |                                                           |                                       |                                         |                        |                          |             |        |                                              |         |
| 📓 Grille de stage                 |                                       |                                                           | Adresse:                              |                                         |                        |                          |             |        |                                              | _       |
| 🐖 Évaluations d'étudiant          |                                       |                                                           | Date d'entrée en vigueur              | Date d'échéance                         | Ville                  | Provincelétat, pays      | Code postal | Statut | Téléphone                                    | 1       |
| 🐼 Évaluation Infirmière           | 2021-2022, SCIE                       | INCES 2020-07-27                                          | 1900-01-01                            |                                         | Montreal               | Québec, Canada           | H3C 0X2     | Actif  | 514-659-3033                                 | 1       |
| Journal de Bord Résultate rannort | [SOM6419SA] P<br>compétente soin      | ratique infirmière<br>s aux adultes                       | 1900-01-01                            |                                         | Montreal               | , Canada                 |             | Actif  | 514/659-3033<br>514/659-3033<br>514/659-3033 |         |
| superviseur                       |                                       |                                                           | Statut de l'assignation:<br>Confirmée | Coord                                   | onn                    | óos do                   | la nor      | con    | no                                           |         |
| Gestion de la capacité            | Stage                                 |                                                           |                                       | COOld                                   | UIII                   | lees ue                  | ia pei      | 5011   | ile                                          |         |
|                                   | Offre #: 28482                        | 26462                                                     |                                       |                                         | responsable des stages |                          |             |        |                                              |         |
|                                   | Statut                                | Complétée                                                 |                                       | lagard                                  | 1000                   | otour r                  |             |        | danas                                        | otro    |
|                                   | Disponibilté:                         | 6                                                         |                                       | (coord                                  | ioni                   | lateur r                 | eceve       | ur)    | dans v                                       | /otre   |
|                                   | Capacité                              | 10                                                        |                                       | milieu                                  | (à c                   | troite d                 | e la lig    | ne     | « serv                                       | vice ») |
|                                   | Période de stage                      |                                                           |                                       | micu                                    | (u t                   |                          |             | siic   | ··· JCI V                                    | ice "j  |
|                                   | Période de stage:                     | 2022-02-14 - 2022-04-08                                   |                                       |                                         |                        |                          |             |        |                                              |         |
|                                   | Date de début:                        | 2021-10-01                                                |                                       |                                         |                        |                          |             |        |                                              |         |
|                                   | Date de fin:                          | 2021-10-09                                                |                                       |                                         |                        |                          |             |        |                                              |         |
|                                   | Journées:                             | N/A                                                       |                                       |                                         |                        | /                        |             |        |                                              |         |
|                                   | Modalités d'horaire:                  | N/A                                                       |                                       |                                         |                        | /                        |             |        |                                              |         |
|                                   | Milieu                                |                                                           |                                       |                                         |                        | /                        |             |        |                                              | _       |
|                                   | Mileu:                                | Höpital Maisonneuve-Rosemont [HMR] (Pavill. Maisonneuve M | Adresse:<br>Région: I                 | : 5415, boulevard de l'Asso<br>Montréal | omption, Mon           | tréal Québec, H1T (M4, C | anada       |        |                                              |         |
|                                   | Catégorie - Milieu:                   | N/A                                                       | _                                     |                                         |                        |                          |             |        |                                              |         |
|                                   | Service                               | Oncologie                                                 | (                                     |                                         |                        | )                        |             |        |                                              |         |
|                                   |                                       |                                                           |                                       |                                         |                        |                          |             |        |                                              |         |
|                                   | Destination:                          | Pavillon Radio-Oncologie (Radio-Onco)                     |                                       |                                         |                        | J                        |             |        |                                              |         |
|                                   | Commentaires destinés aux stagiaires: | N/A                                                       |                                       |                                         |                        |                          |             |        |                                              |         |